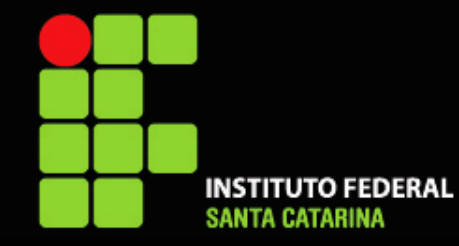

Instituto Federal de Educação, Ciência e Tecnologia de Santa Catarina Campus Florianópolis Departamento Acadêmico de Metal Mecânica

#### CAD10112 – Desenho Assistido por Computador

# Aula 07 – Modelamento de chapas Exercícios

Prof. Henrique Cezar Pavanati

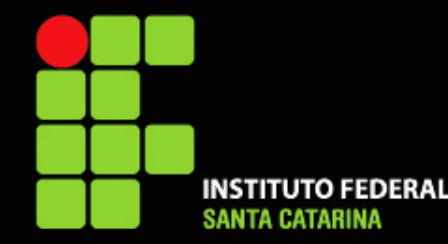

#### **TUTORIAIS EM VÍDEO**

- Criando a chapa metálica ------ https://youtu.be/qrT\_bEq5ez0?t=5
- Criando abas ------ https://youtu.be/qrT\_bEq5ez0?t=659  $\bullet$
- Criando flanges: Flange contínuo ------ https://youtu.be/qrT\_bEq5ez0?t=827  $\bullet$
- Criando flanges: Flange de aresta ------ <u>https://youtu.be/qrT\_bEq5ez0?t=1157</u>
- Diferença entre flange contínuo e de aresta ---- https://youtu.be/qrT\_bEq5ez0?t=1458
- Tratamento de cantos ------ https://youtu.be/grT bEg5ez0?t=1804  $\bullet$
- Dobrar e desdobrar chapa ------ https://youtu.be/qrT\_bEq5ez0?t=2137  $\bullet$
- $\bullet$
- $\bullet$
- Ferramenta de conformação da biblioteca ----- https://youtu.be/qrT bEq5ez0?t=2960  $\bullet$
- Criando uma ferramenta de conformação ----- https://youtu.be/grT bEg5ez0?t=3242

Criando dobra esboçada ------ https://youtu.be/qrT\_bEq5ez0?t=2412 Criando bainha ------ https://youtu.be/qrT bEq5ez0?t=2631 Convertendo sólido em chapa ------ <u>https://youtu.be/qrT\_bEq5ez0?t=2748</u>

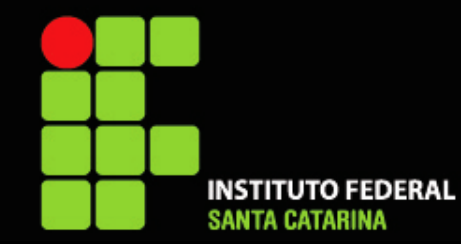

# EXERCÍCIOS

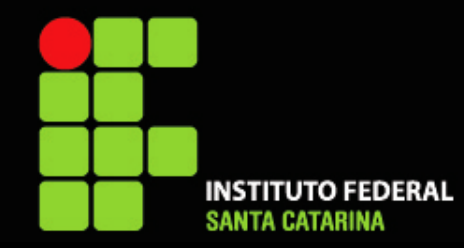

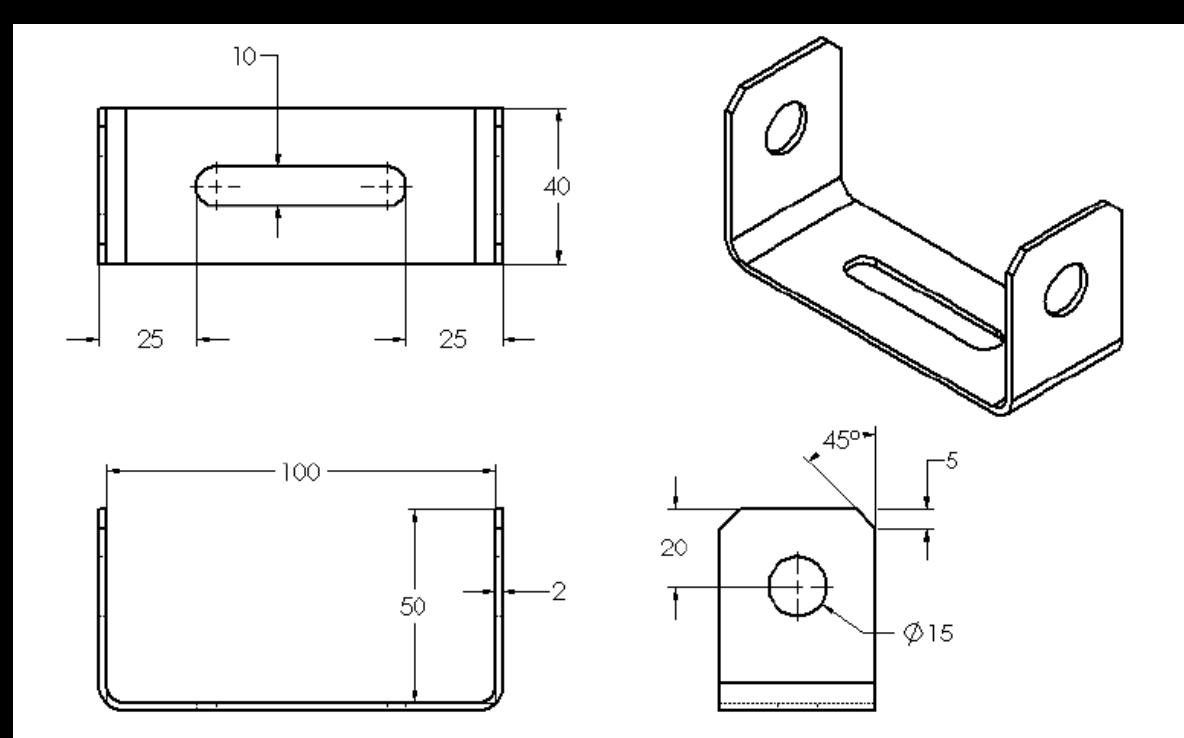

#### **CHAPA 01**

Espessura = 2 mm Raio de dobra = 4 mm

Dúvidas? Confira o vídeo como passo a passo: https://youtu.be/1WoMVnqauqg?t=4

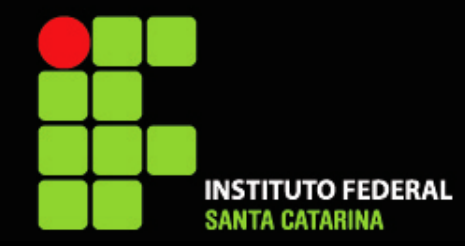

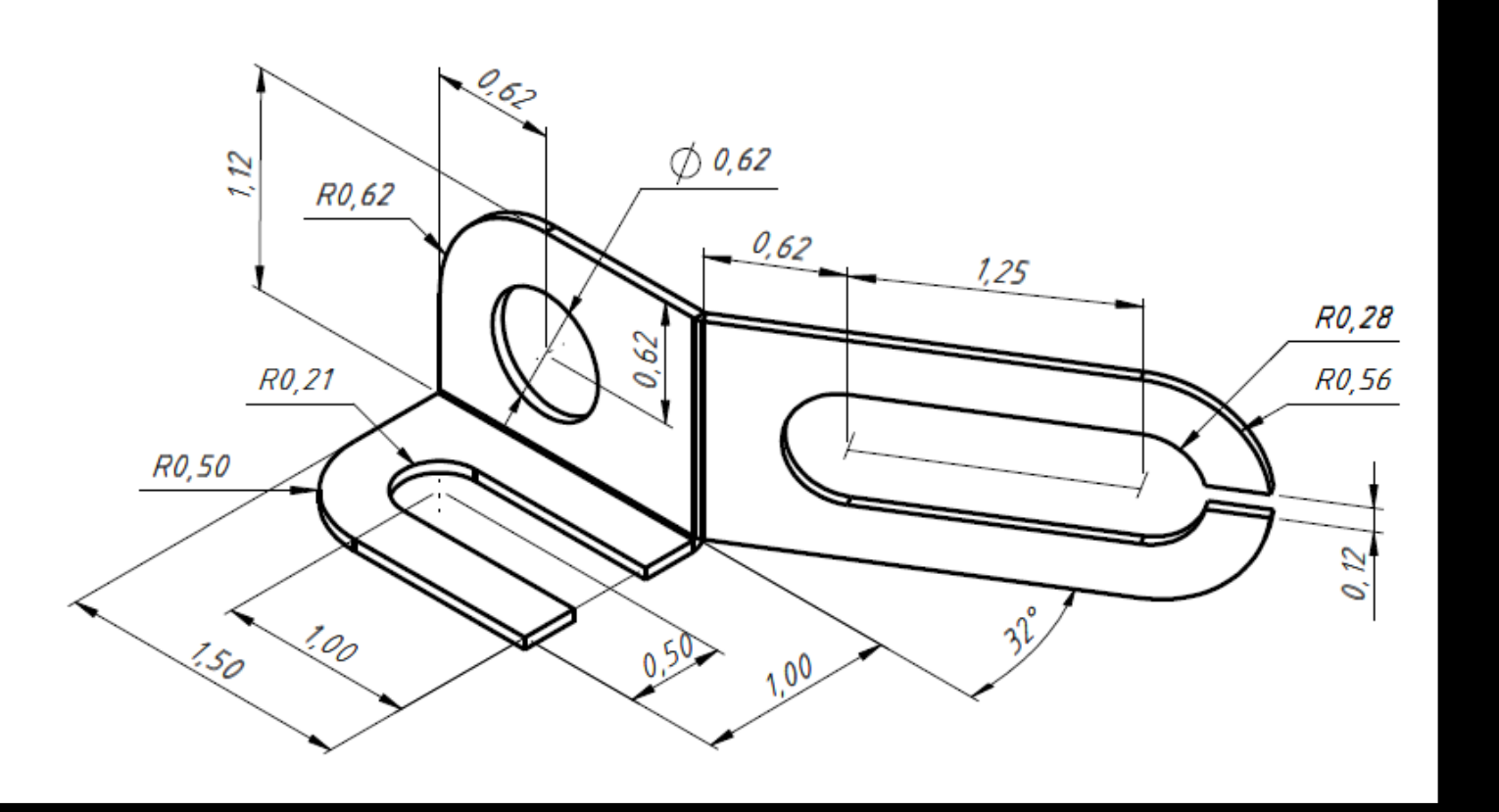

#### **CHAPA 02**

Espessura = 0.06" Raio de dobra = 0.01"

Medidas em polegadas

Dúvidas? Confira o vídeo como passo a passo: https://youtu.be/1WoMVnqauqg?t=463

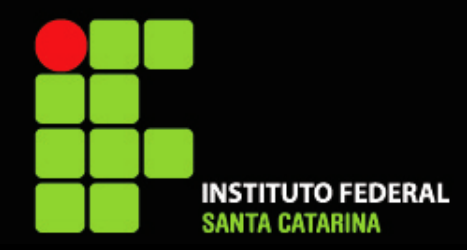

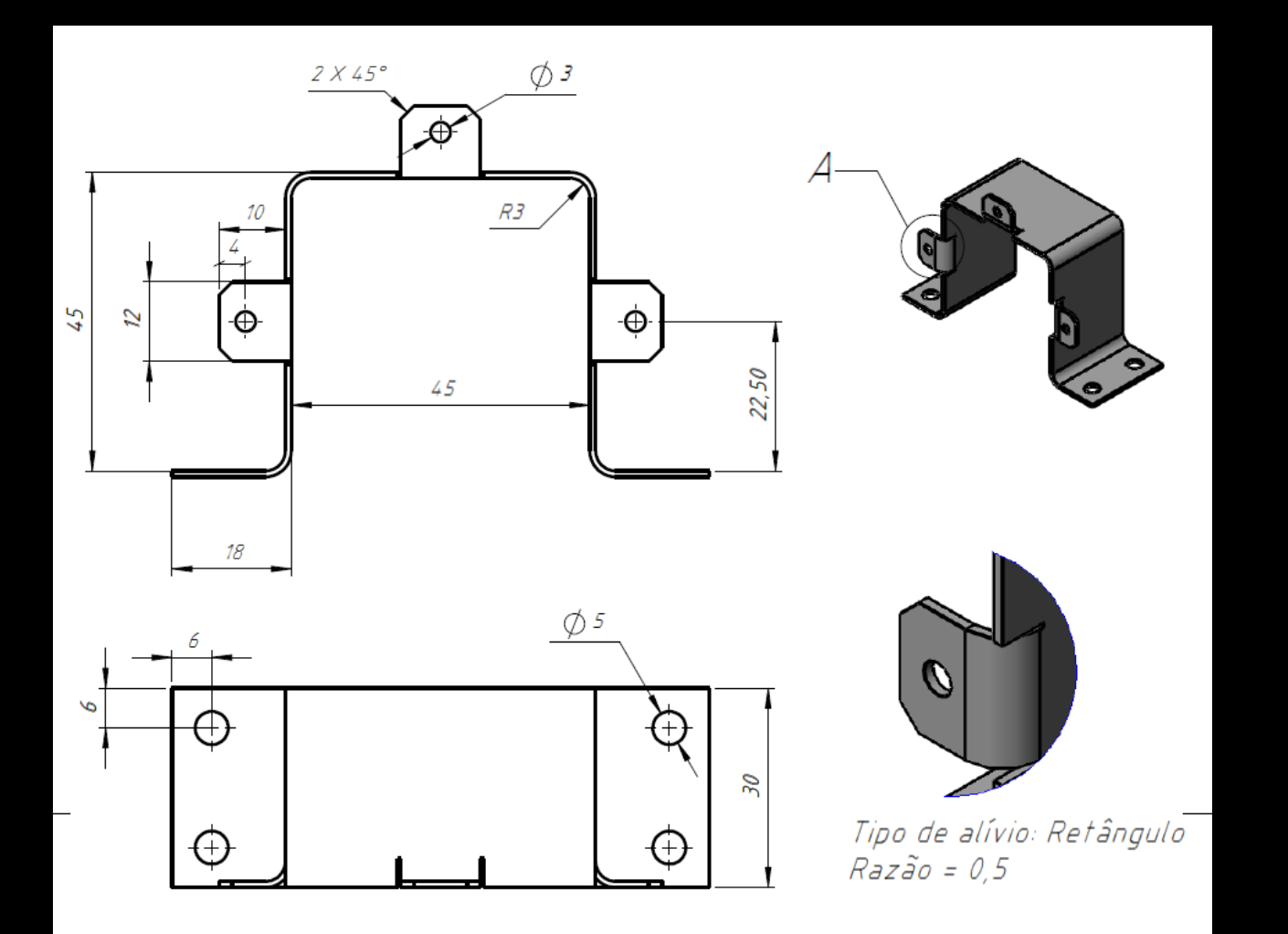

#### **CHAPA 03**

Espessura = 0,9 mm Raio de dobra = 3 mm

Dúvidas? Confira o vídeo como passo a passo: https://youtu.be/1WoMVnqauqg?t=1172

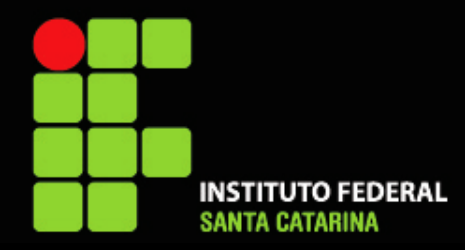

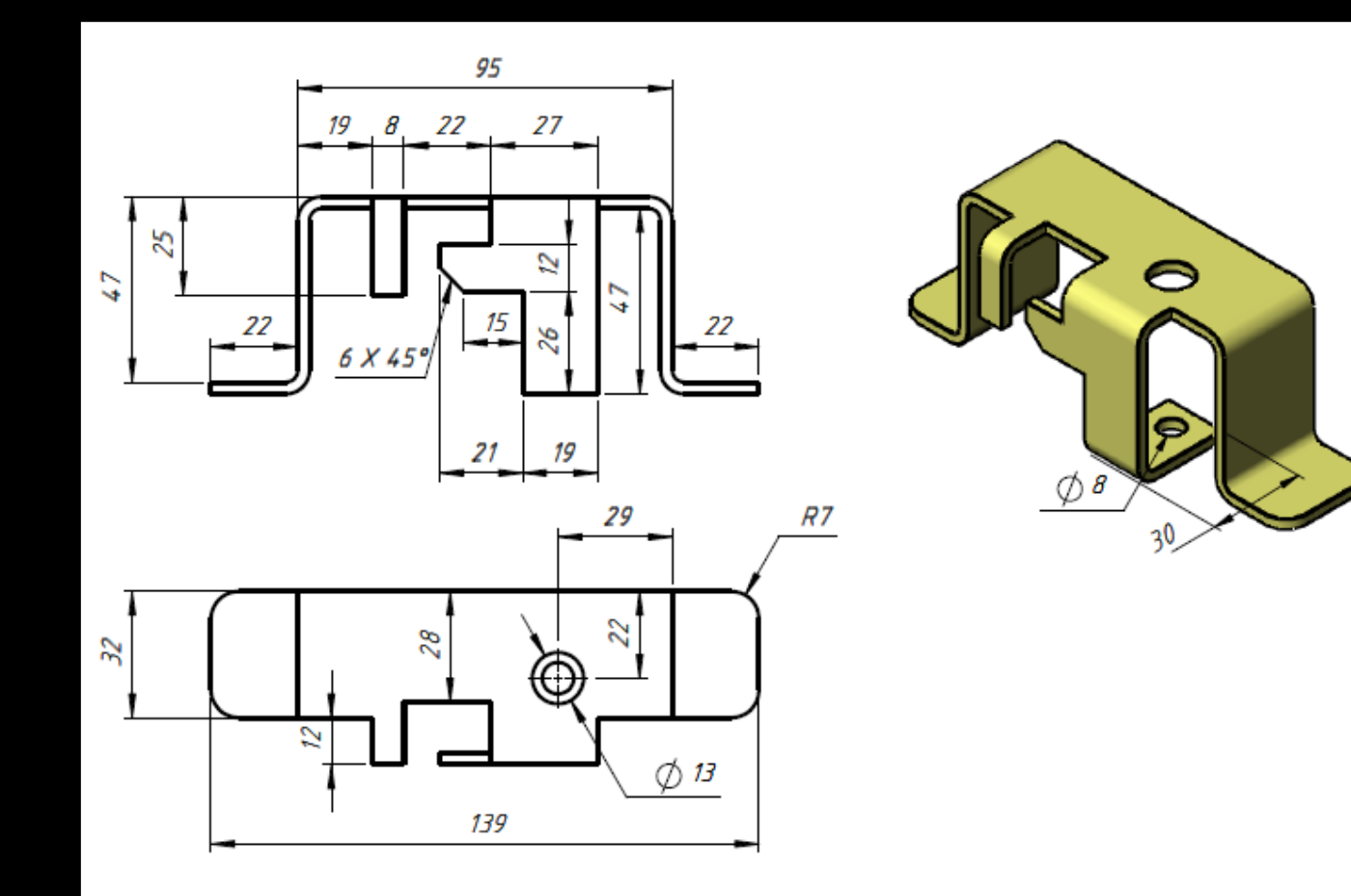

#### CHAPA 04

Espessura = 3 mm Raio de dobra = 3 mm

Dúvidas? Confira o vídeo como passo a passo: https://youtu.be/CZrl6u9qTpE?t=4

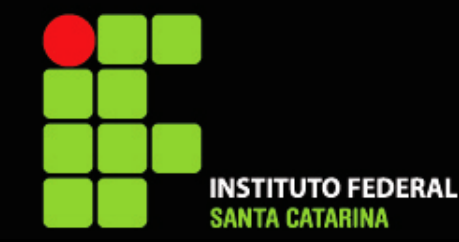

#### **CHAPA 05**

Espessura = 1 mm Raio de dobra = 1 mm

23 11 R1 R2,80 2 Ø2  $\oplus$ 30,25 Ø3 20 18 R2 +20 6,50

Dúvidas? Confira o vídeo como passo a passo: https://youtu.be/CZrI6u9qTpE?t=855

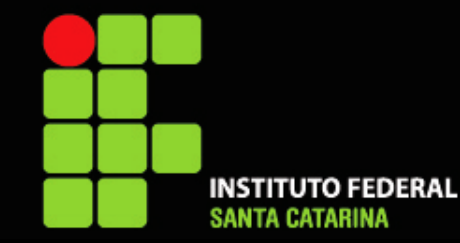

#### CHAPA 06

Modelar as duas peças e fazer a montagem

Dúvidas? Confira o vídeo como passo a passo: https://youtu.be/CZrI6u9qTpE?t=1326

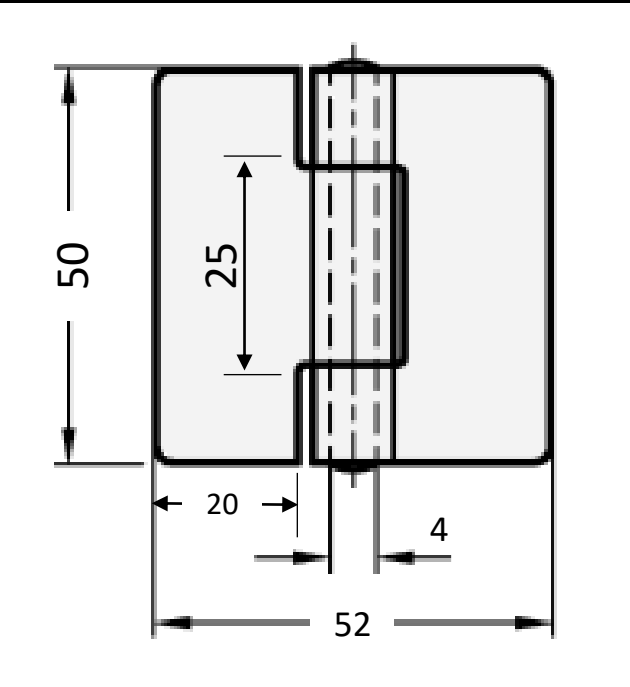

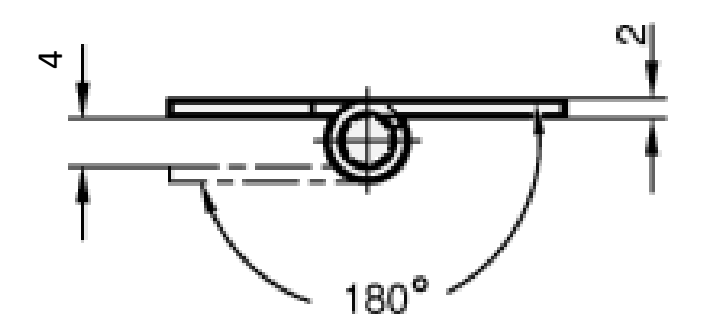

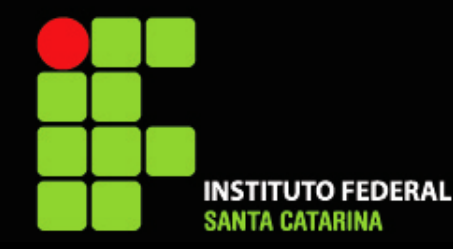

#### **CHAPA 07**

Espessura = 2 mm Raio de dobra = 2 mm

Dúvidas? Confira o vídeo como passo a passo: https://youtu.be/CZrI6u9qTpE?t=1892

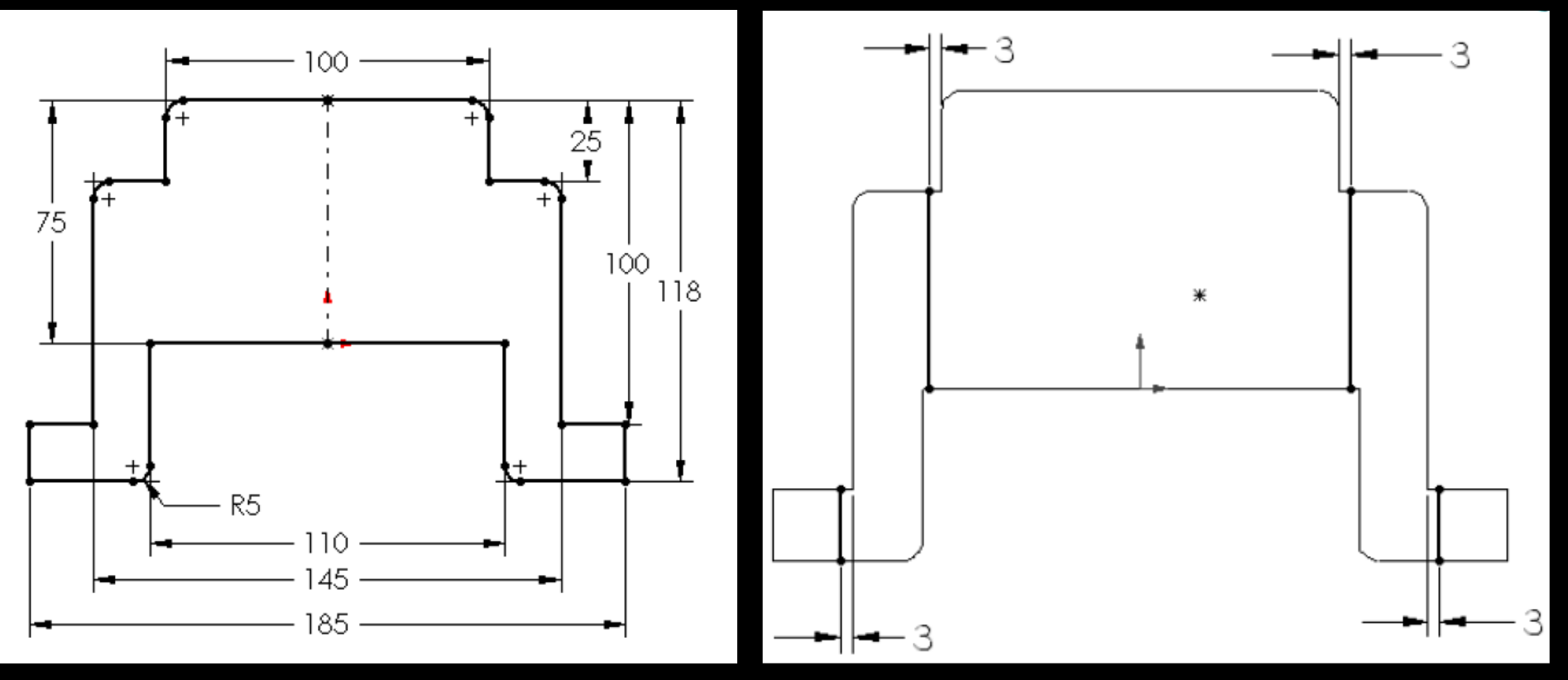

Esboce a chapa planificada

Após obter a chapa, esboce linhas onde ela será dobrada

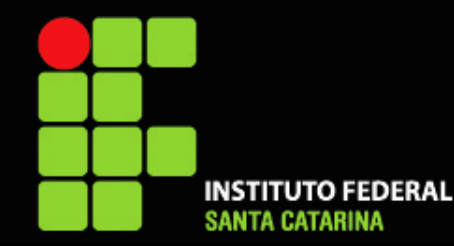

#### CHAPA 07 (continuação...)

Faça o dobramento com o recurso dobra esboçada

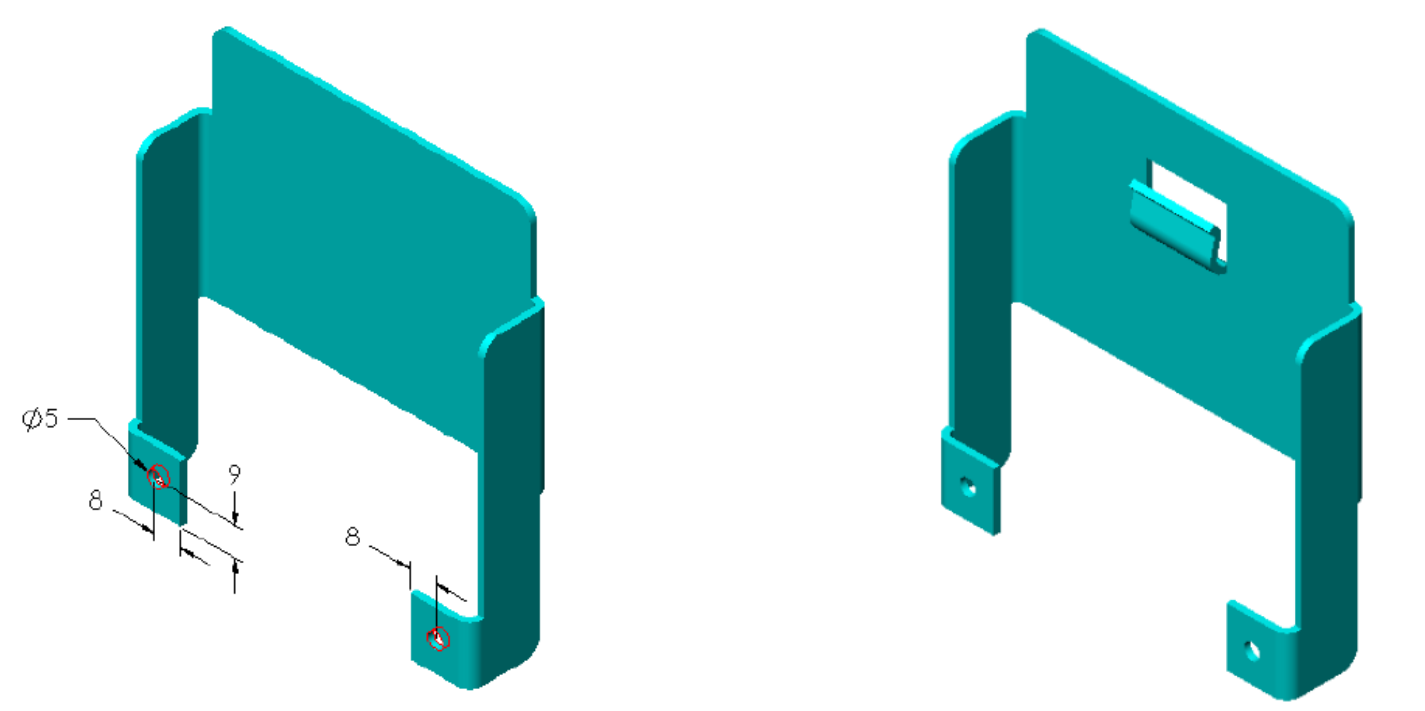

#### Forming tools.

Abra a pasta Forming Tools e a subpasta Lances. Será usada uma das features de lança, lance & form shovel. Use **Modify Sketch** para girar o sketch. Defina completamente o sketch através do acréscimo de uma relação para centralizá-lo e uma dimensão, conforme mostrado.

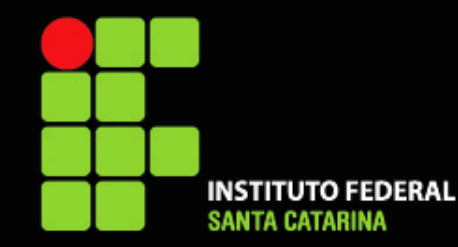

#### **CHAPA 08**

Espessura = 2 mm Raio de dobra = 4 mm

Dúvidas? Confira o vídeo como passo a passo: https://youtu.be/IK1ilB51bqo?t=4

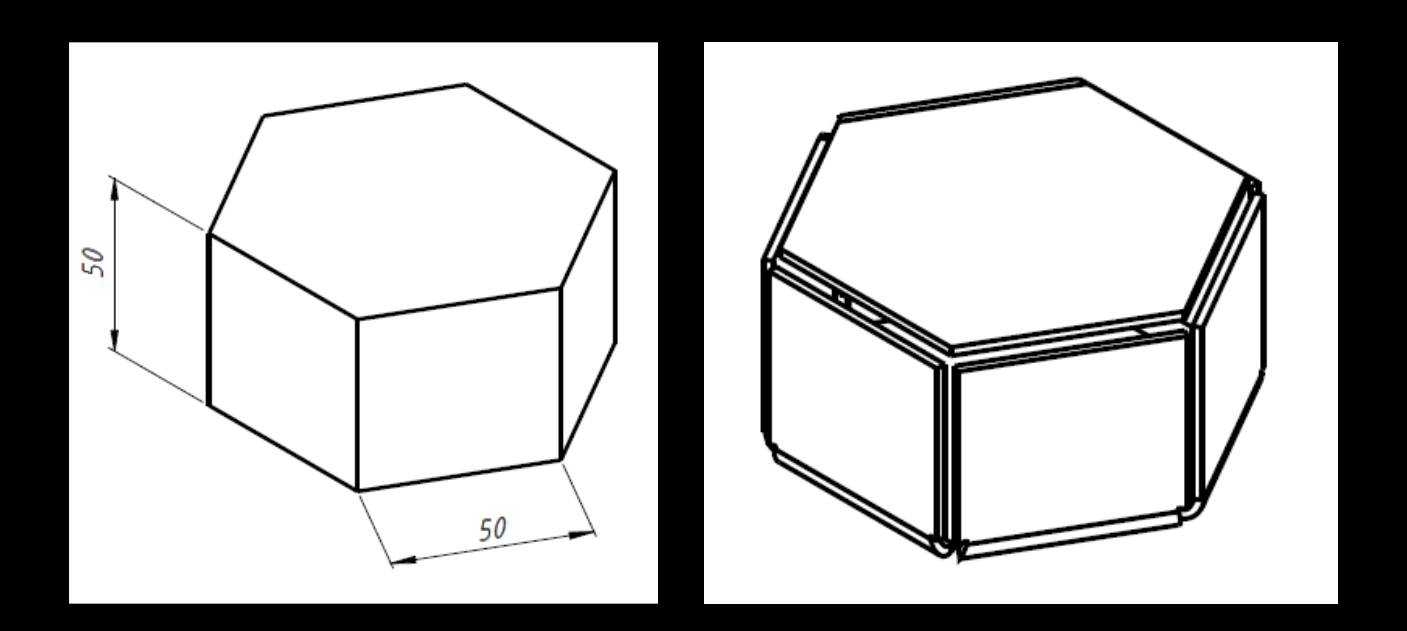

Modele o sólido da esquerda, em seguida:

USE A FERRAMENTA: "Converter em chapa metálica"

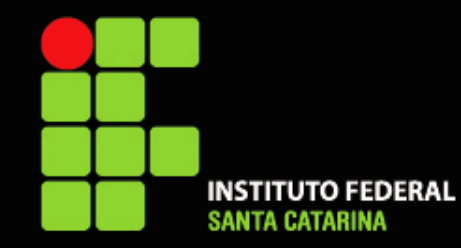

#### CHAPA 09

Espessura = 2 mm Raio de dobra = 4 mm

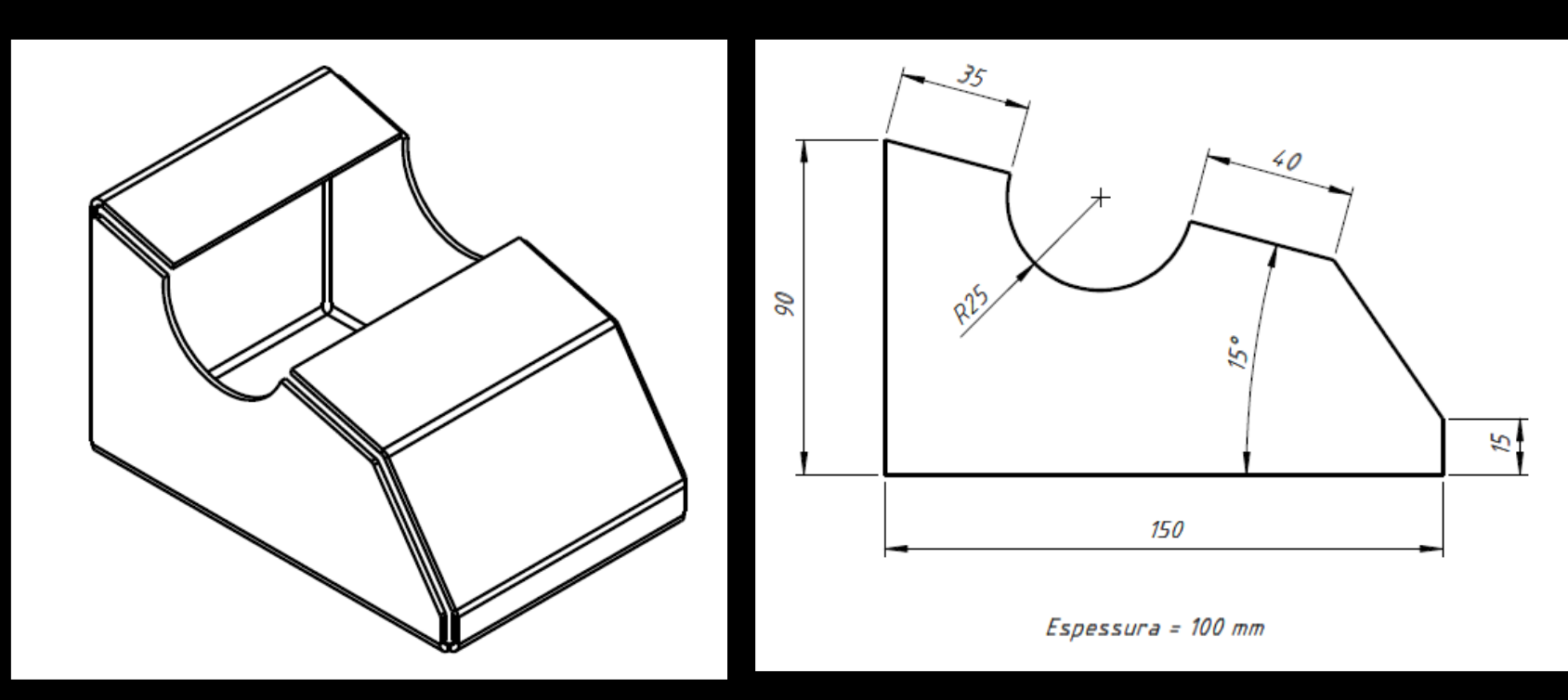

Dúvidas? Confira o vídeo como passo a passo: https://youtu.be/lK1ilB51bqo?t=228 USE A FERRAMENTA: "Converter em chapa metálica"

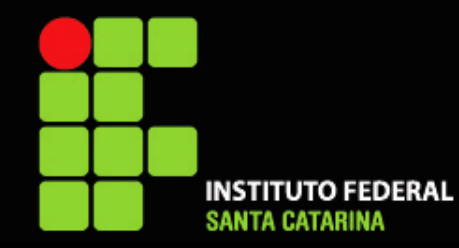

#### CHAPA 10

Espessura = 2 mm Raio de dobra = 4 mm

Dúvidas? Confira o vídeo como passo a passo: https://youtu.be/lK1ilB51bgo?t=393

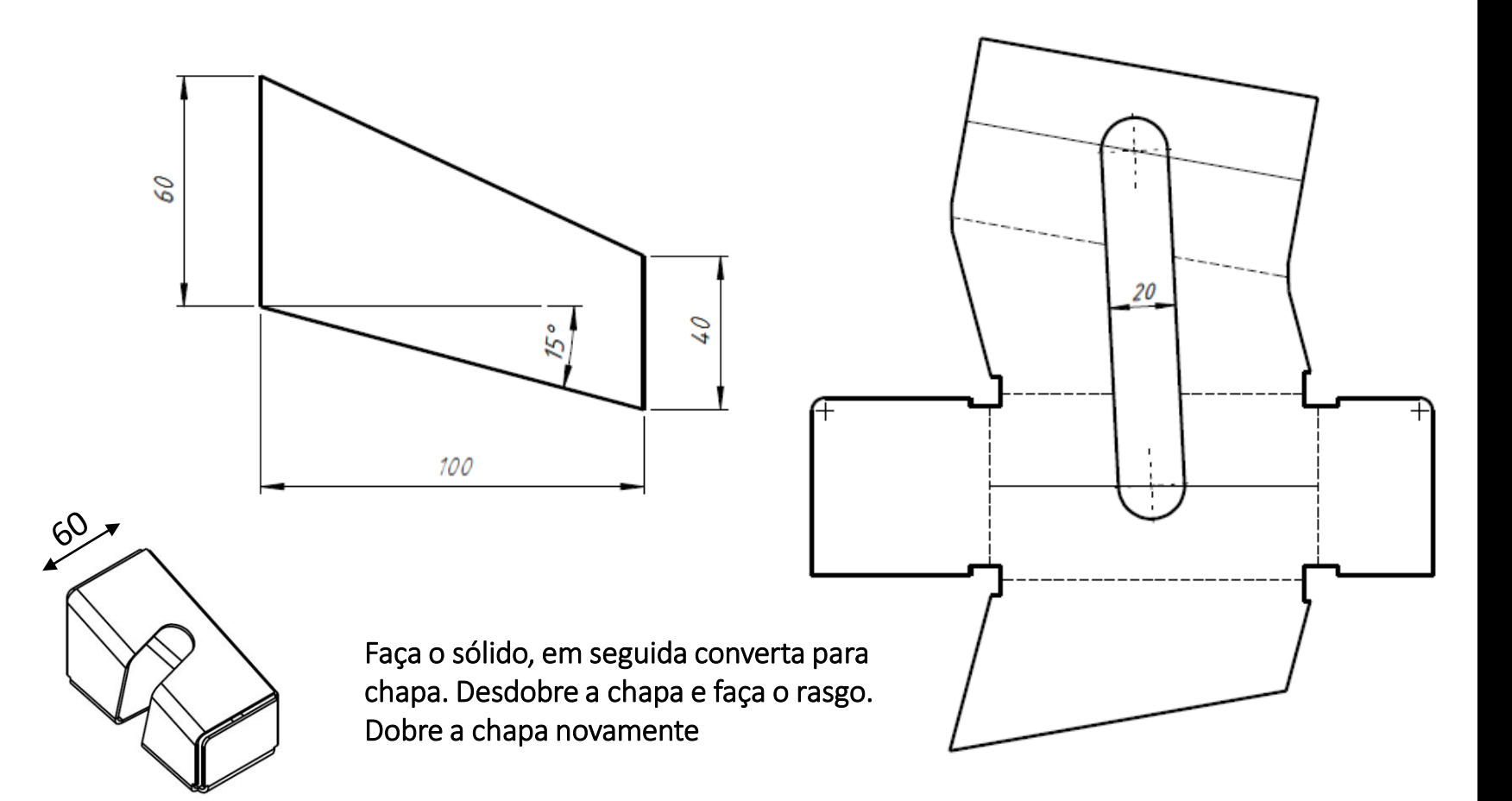

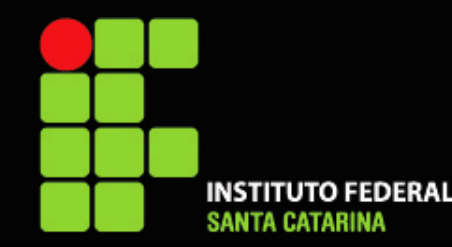

#### **CHAPA 11**

Espessura = 2 mm Raio de dobra = 2 mm

Dúvidas? Confira o vídeo como passo a passo: https://youtu.be/lK1ilB51bqo?t=634

- Fazer a flange ao longo do contorno com 10 mm de altura e 1mm de folga (G)
- Rasgo dos cantos usar a biblioteca de projetos -> forming tools -> lances -> bridge lance
- Para os rasgos centrais, modelar a ferramenta de conformação conforme as dimensões a seguir:

## Aula 07 – Modelamento de chapas

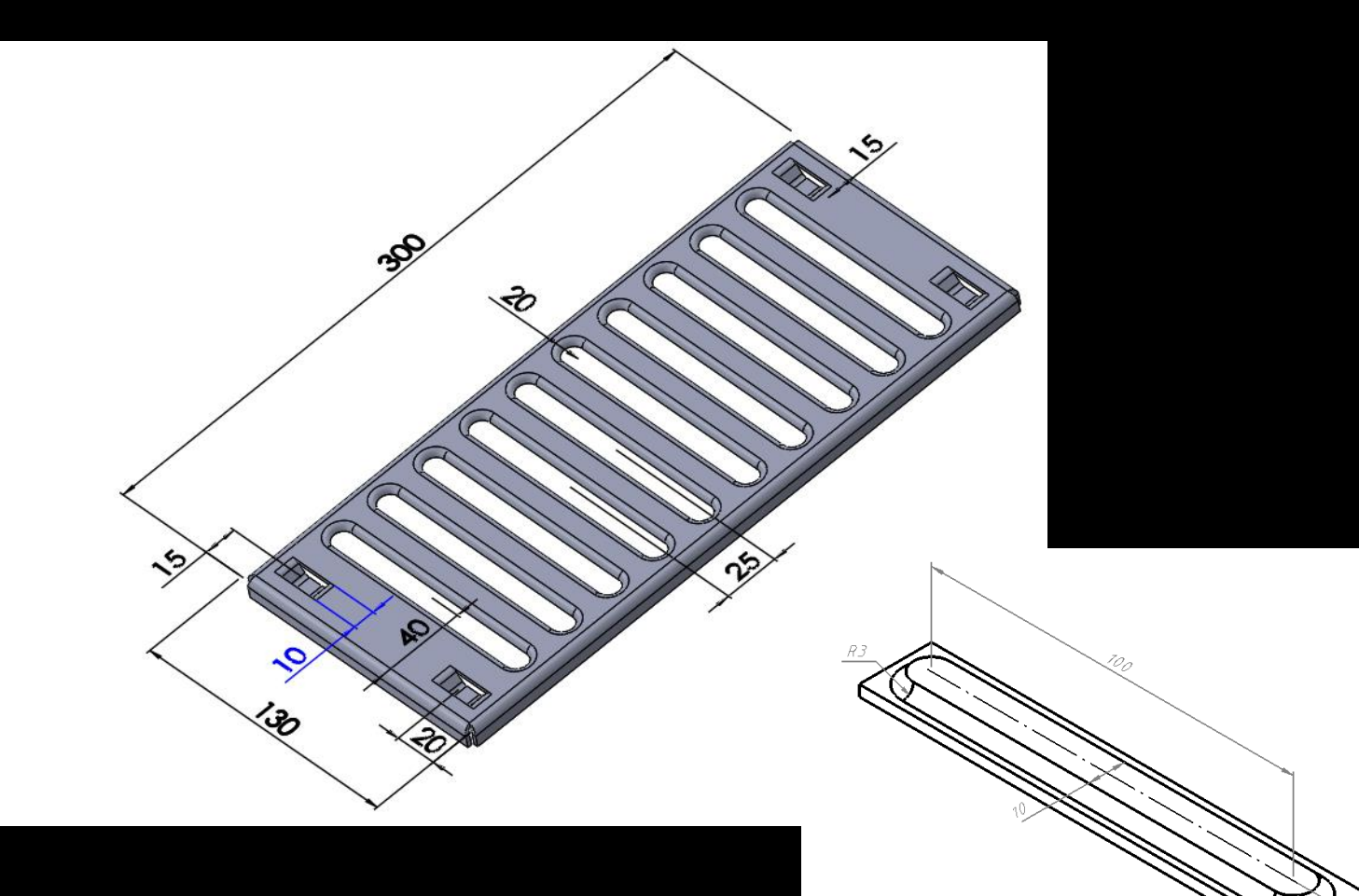

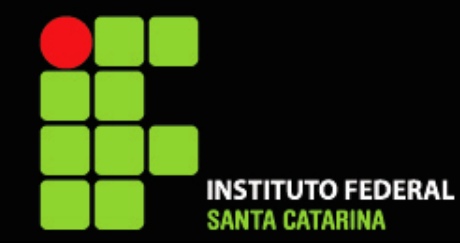

# Parabéns!

Você desenvolveu as habilidades de Modelamento de chapas em Solidworks no nível BÁSICO